# 左營高中 公用雲端硬碟

## \\140.127.146.7\public

#### 說明:限左中內網使用

#### 操作說明:

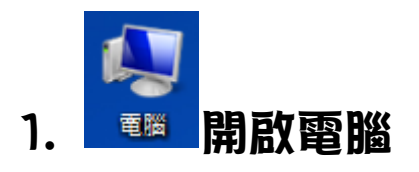

#### 2. 點連線網路磁碟

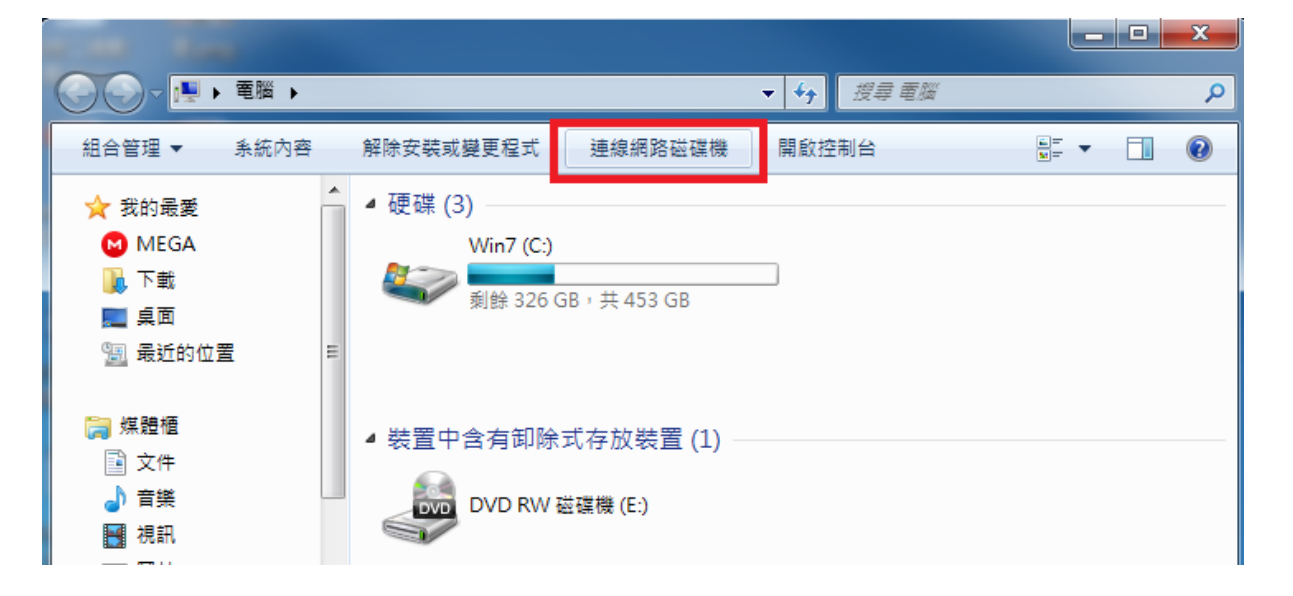

3. 輸入 \\140.127.146.7\public (注意: 斜線方向)

52

|               |                    |                                 | ~  |
|---------------|--------------------|---------------------------------|----|
| (→) ● 連線網路磁碟機 |                    |                                 |    |
| 您想對應什麼網路資料夾?  |                    |                                 |    |
|               | 請指定磁碟機代號以及要連線的資料夾: |                                 |    |
|               | 磁碟機(D):            | [Y: ▼]                          |    |
|               | 資料夾(O):            | \\140.127.146.7\public 		 瀏覽(B) |    |
|               |                    | 範例: \\server\share              |    |
|               |                    | □ 登入時重新連線(R)                    |    |
|               |                    | ■使用不同的認證連線(C)                   |    |
|               |                    | 連線至您可以用來儲存文件及圖片的網站。             |    |
|               |                    |                                 |    |
|               |                    |                                 |    |
|               |                    |                                 |    |
|               |                    | 完成(F) 耳                         | Ŋ消 |

### 4. 輸入 認證系統 帳號密碼

(http://www.tyhs.edu.tw/organ15pages/7)

| Windows 安全性 X X                           |  |  |  |
|-------------------------------------------|--|--|--|
| 輸入網路密碼<br>請輸入您的密碼來連線到: 140.127.146.7      |  |  |  |
| 使用者名稱<br>密碼<br><del>洞境.</del><br>□ 記住我的認證 |  |  |  |
| 找不到有效的憑證<br>請檢查智慧卡是否已正確插入                 |  |  |  |
| 確定 取消                                     |  |  |  |